# MAKE FIBRE CONFRECT PURCHASES IN CARBON

Follow our step-by-step guide to complete your purchase.

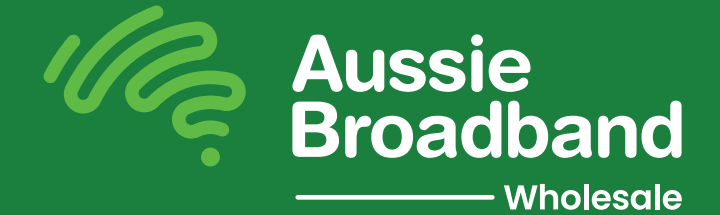

Please note - If you have no services, you may want to consider ordering an Interim service before placing your Fibre Connect order to enable network access. To order an interim service, follow steps 1 to 4 below and select Existing Technology (FTTN/FTTC Speeds). Delivery timeframes for Fibre Connect are up to 29 Business days.

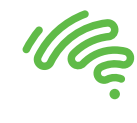

#### STEP 1

- Upon logging into the Carbon portal, navigate to your dashboard.
- Navigate to the left side of the menu and select the **Create Service option**. Your screen will then resemble the following.

|   | Wideband TEST Cust                      | Q Search       |                                                                               |    |                                                            |   |                                            | T & 4 U |
|---|-----------------------------------------|----------------|-------------------------------------------------------------------------------|----|------------------------------------------------------------|---|--------------------------------------------|---------|
|   | Dashboard                               | CREATE SERVICE |                                                                               |    |                                                            |   |                                            |         |
| < | Create Service  Service  Projects  Brig | ۲<br>۱۹        | Data Services<br>• NBN Enterprise Elternet<br>• NBN<br>• Aussie Fibre         |    | Mobile Services  • Bulk Simcards                           | G | Office Phones<br>Phone System<br>SIP Trunk |         |
|   | 출 Tickets<br>덠 Correspondence           |                | Data Centre<br>• Headends<br>• Point of Presence connectivity<br>• Rack space | 20 | SD-WAN & Firewall<br>• Fortinet<br>• VeloCloud<br>• Meraki | 合 | Cloud<br>• Private Cloud<br>• Public Cloud |         |
|   |                                         |                |                                                                               |    |                                                            |   |                                            |         |
|   | ्री Live Chat<br>@ Settings             |                |                                                                               |    |                                                            |   |                                            |         |
|   | ☆ Feedback                              |                |                                                                               |    |                                                            |   |                                            |         |
|   | API Documentation                       |                |                                                                               |    |                                                            |   |                                            |         |
|   | Collapse                                |                |                                                                               |    |                                                            |   |                                            |         |

• Now click on the **Data Services** button located in the top left corner to initiate the service creation process.

#### **STEP 2**

• Your screen should now resemble the one below.

| Wideband TEST Cust<br>Aussie Broadband | Q Sear | ich                                                          |                      |          |                   |                    |
|----------------------------------------|--------|--------------------------------------------------------------|----------------------|----------|-------------------|--------------------|
| Dashboard                              | (j. j. | Project                                                      | Service              | Hardware | Technical Details | Business Details   |
| ⊕ Create Service                       |        | Please select an existing project to assign the order to, or | create a new project |          |                   |                    |
| ₽ Services ■ Projects                  | S      | C Filter projects                                            |                      |          |                   | CREATE NEW PROJECT |
| Biling                                 |        | i                                                            |                      |          |                   | Í.                 |
| 0 Totale                               | 20     | 🚝 AussieFibre                                                |                      |          |                   |                    |
| Correspondence                         | 4      | Æ Fibreproject                                               |                      |          |                   |                    |
|                                        |        | ∏ FibreCarbon                                                |                      |          |                   |                    |
|                                        |        |                                                              |                      |          |                   |                    |
|                                        |        |                                                              |                      |          |                   | Next V             |
|                                        |        |                                                              |                      |          |                   |                    |
|                                        |        |                                                              |                      |          |                   |                    |
|                                        |        |                                                              |                      |          |                   |                    |
|                                        |        |                                                              |                      |          |                   |                    |
|                                        |        |                                                              |                      |          |                   |                    |
|                                        |        |                                                              |                      |          |                   |                    |
| ⊊] Live Chat                           |        |                                                              |                      |          |                   |                    |
| tegi Settings                          |        |                                                              |                      |          |                   |                    |
| API Documentation                      |        |                                                              |                      |          |                   |                    |
| Collapse                               |        |                                                              |                      |          |                   |                    |
| API Documentation     Collapse         |        |                                                              |                      |          |                   |                    |

- This screen presents options to either select from an existing project or create a new project.
- Click on your desired option and click Next.

### Re

#### STEP 3

• Upon selecting or creating a project in the previous step, you will be directed to the input address section below.

| Wideband TEST Cust           | Q se | arch                              |                                                           |              |                                    |                  | \$ & 4 U |
|------------------------------|------|-----------------------------------|-----------------------------------------------------------|--------------|------------------------------------|------------------|----------|
| Dashboard                    | (j)  | Project                           | Service                                                   | Hardware     | Technical Details                  | Business Details |          |
| Create Service               |      | Enter your address or LOCID balan | to determine the can/car and place available at your cite |              |                                    |                  |          |
| ∂ Services                   | C    | Address (number, street, :        | suburb, state, postcode)                                  | $\mathbf{)}$ | Couldn't time your address? Use th | Advanced Search  |          |
| Projects                     |      |                                   |                                                           |              |                                    |                  |          |
| Billing                      | 20   | Deminut                           |                                                           |              |                                    |                  |          |
| 월 Tickets                    | 8    | Previous                          |                                                           |              |                                    | Next             |          |
| Correspondence               |      |                                   |                                                           |              |                                    |                  |          |
|                              |      |                                   |                                                           |              |                                    |                  |          |
|                              |      |                                   |                                                           |              |                                    |                  |          |
|                              |      |                                   |                                                           |              |                                    |                  |          |
|                              |      |                                   |                                                           |              |                                    |                  |          |
|                              |      |                                   |                                                           |              |                                    |                  |          |
|                              |      |                                   |                                                           |              |                                    |                  |          |
|                              |      |                                   |                                                           |              |                                    |                  |          |
|                              |      |                                   |                                                           |              |                                    |                  |          |
|                              |      |                                   |                                                           |              |                                    |                  |          |
| ≰‡ Live Chat                 |      |                                   |                                                           |              |                                    |                  |          |
| ③ Settings                   |      |                                   |                                                           |              |                                    |                  |          |
| ☆ Feedback All Decumentation |      |                                   |                                                           |              |                                    |                  |          |
| <ul> <li>Collapse</li> </ul> |      |                                   |                                                           |              |                                    |                  |          |
|                              |      |                                   |                                                           |              |                                    |                  |          |

- This step necessitates you to provide the address for the service request.
- Depending on the validity of the address, the subsequent steps will vary.

#### **STEP 4**

If a Fibre Connect upgrade is available, you can select it here.

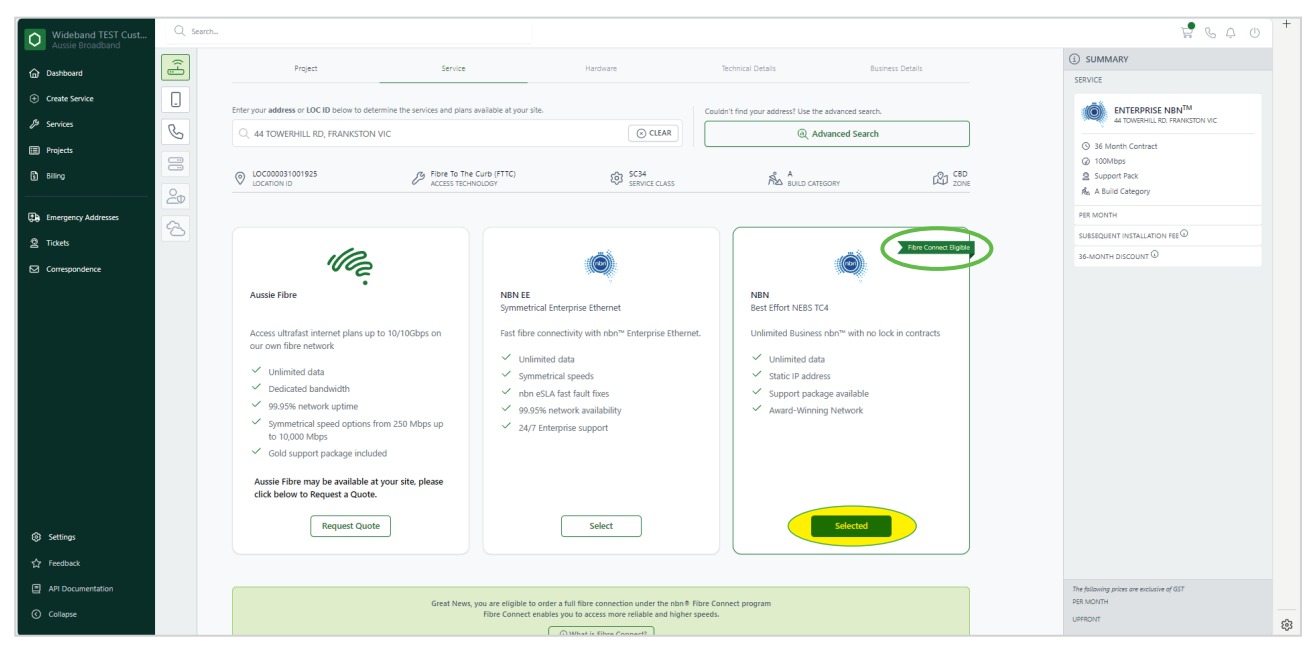

### Ille.

#### **STEP 5**

Scroll down the page.

Learn more about fibre connectivity by clicking the What is Fibre Connect? button.

| Wideband TEST Cust             | C Sector          |                                                                             |                                                                                                    |                                             |                                                                                    |                  | <u> </u>                                                          |         |  |  |  |  |  |
|--------------------------------|-------------------|-----------------------------------------------------------------------------|----------------------------------------------------------------------------------------------------|---------------------------------------------|------------------------------------------------------------------------------------|------------------|-------------------------------------------------------------------|---------|--|--|--|--|--|
| Dashboard                      | (; <del>[</del> ] | click below to Request a Quote.                                             |                                                                                                    |                                             |                                                                                    |                  | SUMMARY SERVICE                                                   |         |  |  |  |  |  |
| Create Service                 |                   | Request Quote                                                               | Se                                                                                                    | lect                                        | Selected                                                                           |                  | ENTERPRISE NBNTM                                                  |         |  |  |  |  |  |
| & Services                     | C                 |                                                                             |                                                                                                    |                                             |                                                                                    | *                | 44 TOWERHILL RD, FRANKSTON VIC                                    |         |  |  |  |  |  |
| Projects                       |                   | Great News                                                                  | you are eligible to order a full fibre o                                                                                                  | onnection under the nbn® Fibre Conr         | nect program                                                                       |                  | <ul> <li>36 Month Contract</li> <li>200 100Mbps</li> </ul>        |         |  |  |  |  |  |
| Billing                        | 20                |                                                                             | Bite Connect exolicity on Life and higher speeds.         Q. Support Pack           O What is filter Connect!         M. A build Category |                                             |                                                                                    |                  |                                                                   |         |  |  |  |  |  |
| Emergency Addresses            |                   |                                                                             |                                                                                                    |                                             |                                                                                    | J                | PER MONTH                                                         |         |  |  |  |  |  |
| 오 Tickets                      | -20               |                                                                             | We have detected <b>1</b> existing NB                                                                                                    | N service(s) at your site Address.          |                                                                                    |                  | SUBSEQUENT INSTALLATION FEE                                       |         |  |  |  |  |  |
| Correspondence                 |                   |                                                                             | Third-party services at this location                                                                                                    | on: 1                                       |                                                                                    |                  | 36-MONTH DISCOUNT @                                               |         |  |  |  |  |  |
|                                |                   | CONTRACT LENGTH EANDWIDTH Contract Length Existing Technology (FTTN/FTTC 1) | ipeeds)                                                                                                    | © Fi                                        | No Contract     12 Months     24 Months     36 Months     thre Connect FTTP Speeds | Dps<br>stor™TC-4 |                                                                   |         |  |  |  |  |  |
|                                |                   | 12/1                                                                        | o<br>IS/10                                                                                                    | 50/2                                        | 0 10                                                                               | /40              |                                                                   |         |  |  |  |  |  |
|                                |                   | SUPPORT PACKAGE                                                             |                                                                                                    |                                             |                                                                                    |                  |                                                                   |         |  |  |  |  |  |
| Settings                       |                   | Basic                                                                       | Bro                                                                                                    | Dinze<br>fort SAG                           | Gold<br>Best effort SAG                                                            |                  |                                                                   |         |  |  |  |  |  |
| 🟠 Feedback                     |                   | Stamparty ourrenningers were & 83M-89M 2-5 Business Support                 | Standard Barn-Midnight M-F &                                                                                                    | r eoun on /<br>Bam-Bpm S-S Business Support | Standard Bam-Midnight M-F & Bam-Bpm S-S Business Support                           |                  |                                                                   |         |  |  |  |  |  |
| API Documentation     Collapse |                   | Previous                                                                    |                                                                                                    |                                             | Next <b>9</b>                                                                      |                  | The following prices are exclusive of GST<br>PER MONTH<br>UPPRONT | -<br>   |  |  |  |  |  |
|                                |                   |                                                                             |                                                                                                    |                                             |                                                                                    |                  |                                                                   | . · · · |  |  |  |  |  |

- 1. Select your contract period from the radio buttons.
- 2. Select Fibre Connect FTTP Speeds
- 3. Choose your preferred speed from the bandwidth slider

Please note – Selecting **Existing Technology FTTN/C Speeds** on this screen will result in an additional service being ordered on the existing FTTN/C technology.

| Hardware is current | v not available on no-contra | ict terms. |            |                   |     |
|---------------------|------------------------------|------------|------------|-------------------|-----|
|                     | ,                            |            |            |                   |     |
| BANDWIDTH           |                              |            | 2          |                   |     |
| Exist               | ting Technology (FTTN/FT     | TC Speeds) | 🕝 Fibre Co | nnect FTTP Speeds | ) 6 |
|                     | 3 250                        | /100Mbps   |            |                   |     |

**Please note** - Additional options may appear on this screen based on the state of the services on your premises. For example, if you have no NBN services at your premises Carbon will inform you as such.

#### **STEP 6**

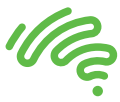

• Select your Support Package and click Next.

| SUPPORT PACKAGE<br>Gold<br>Best effort SAG<br>nbn <sup>TM</sup> Ahr eSLA 24/7<br>Standard Ram-Michieth M-F & Ram-Rom S-S Rusiness Support |        |
|----------------------------------------------------------------------------------------------------|--------|
| Previous                                                                                                    | Next 🔊 |

#### **STEP 7**

• If you've chosen a contract that requires hardware, you can select that here. Make your choice and click **Next**.

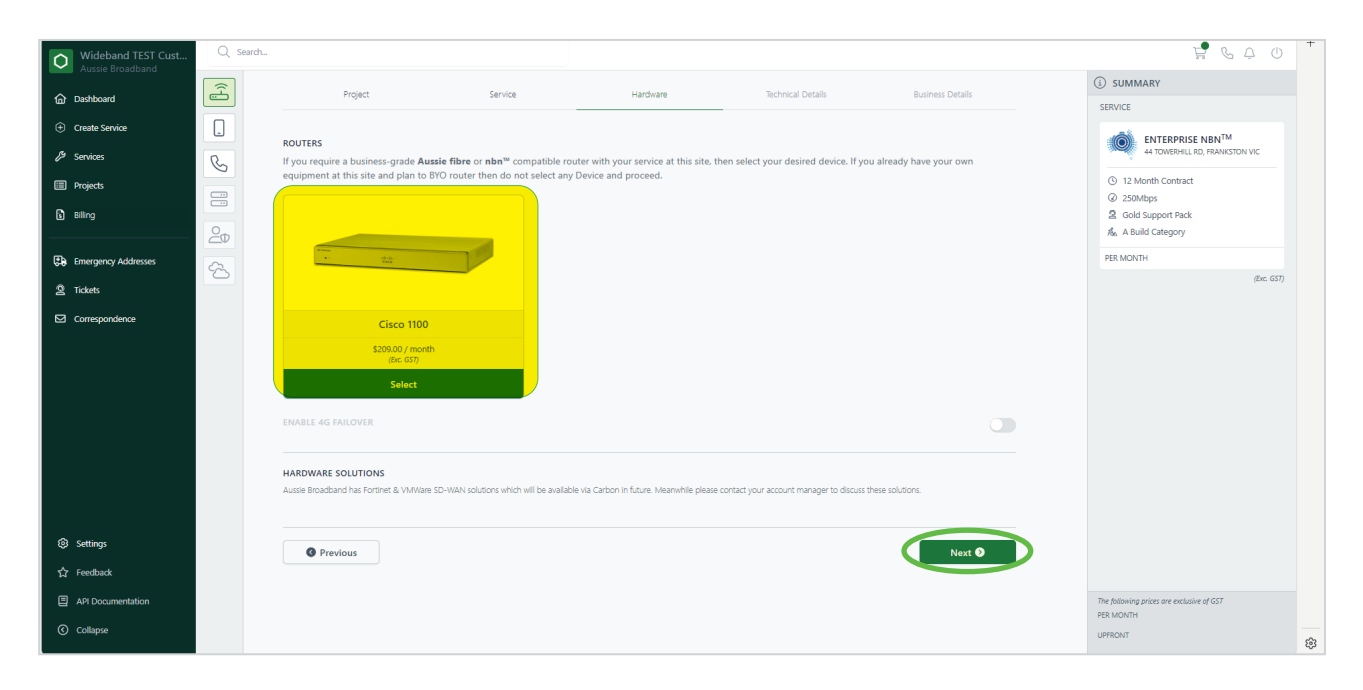

**Please note** - If you've chosen a contract period you will have the option to include Hardware and 4G failover options.

#### **STEP 8**

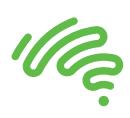

• Select your preferred Network Type and click Next.

| Wideband TEST Cust  | Q Searc | h            |         |           |                   |                  | ₽ & Q 0 +                                 |
|---------------------|---------|--------------|---------|-----------|-------------------|------------------|-------------------------------------------|
| Dashboard           | (f)     | Project      | Service | Hardware  | Technical Details | Business Details | SUMMARY                                   |
| ① Create Service    |         | Network Time |         | _         |                   |                  |                                           |
| ₿ Services          | S       |              |         | O Laver 2 |                   | O MPIS           | 44 TOWERHILL RD, FRANKSTON VIC            |
| Projects            |         |              |         |           |                   |                  | 12 Month Contract     250Mbps             |
| Billing             | 20      |              |         |           |                   |                  | 2 Gold Support Pack                       |
| Emergency Addresses | 5       | Previous     |         |           |                   | Next 🔊           | PER MONTH                                 |
| 2 Tickets           |         |              |         |           |                   |                  | (ERC US/)                                 |
| Correspondence      |         |              |         |           |                   |                  |                                           |
|                     |         |              |         |           |                   |                  |                                           |
|                     |         |              |         |           |                   |                  |                                           |
|                     |         |              |         |           |                   |                  |                                           |
|                     |         |              |         |           |                   |                  |                                           |
|                     |         |              |         |           |                   |                  |                                           |
| <b>A</b>            |         |              |         |           |                   |                  |                                           |
| ter Settings        |         |              |         |           |                   |                  |                                           |
| API Documentation   |         |              |         |           |                   |                  | The following prices are exclusive of GST |
| Collapse            |         |              |         |           |                   |                  | PER MONTH<br>UPPRONT                      |
|                     |         |              |         |           |                   |                  | \$                                        |

#### **STEP 9**

• Here you can choose your preferred connection date. If you want to be connected ASAP, you can leave it blank.

| Wideband TEST Cust  | Q Search       |                                            |                                                |                                        |                     |                          | \$ & + O +                                |
|---------------------|----------------|--------------------------------------------|------------------------------------------------|----------------------------------------|---------------------|--------------------------|-------------------------------------------|
| Dashboard           | ( <del>]</del> | Project                                    | Service                                        | Hardware                               | Technical Details   | Business Details         | (j) summary                               |
| Create Service      |                |                                            |                                                |                                        | -                   |                          | SERVICE                                   |
| ₿ Services          |                | EARLIEST CONNECTION DATE                   |                                                |                                        |                     |                          | 44 TOWERHILL RD, FRANKSTON VIC            |
| III Projects        | 8              | Leave blank for ASAP                       |                                                |                                        |                     |                          | ③ 0 Month Contract                        |
| B Biling            |                |                                            | /                                              |                                        |                     |                          | 250Mbps     Gold Support Pack             |
|                     | 20             | TAGS                                       |                                                |                                        |                     |                          | A. A Build Category                       |
| Emergency Addresses | 8              | Add Tag                                    |                                                |                                        |                     |                          | PER MONTH<br>(Enc. 657)                   |
| 2 Tickets           |                |                                            |                                                |                                        |                     |                          |                                           |
| Correspondence      |                |                                            |                                                |                                        |                     |                          |                                           |
|                     |                | To learn more about the guidelines for     | or installing and locating the NTD and connec  | tion box please <u>click here</u> .    |                     |                          |                                           |
|                     |                | SELECT AN APPOINTMENT TIMESLOT             |                                                |                                        |                     |                          |                                           |
|                     |                | AUTOMATICALLY SELECT NEXT AVAILABLE A      | APPOINTMENT?                                   |                                        |                     |                          |                                           |
|                     |                |                                            |                                                |                                        |                     |                          |                                           |
|                     |                |                                            |                                                |                                        |                     |                          |                                           |
|                     |                | Site contact details are required to ensur | re that nbnco or installers can make contact i | they are running late and to confirm a | ccess instructions. |                          |                                           |
|                     |                | PRIMARY SITE CONTACT DETAILS               |                                                | IOB TITLE                              |                     |                          |                                           |
|                     |                | 2 iaav                                     |                                                | i Optional                             |                     |                          |                                           |
|                     |                | PHONE NUMBER *                             |                                                | EMAIL ADDRESS *                        |                     |                          |                                           |
|                     |                | C 0400123456                               |                                                | 🖂 email@exampl                         | e.com               |                          |                                           |
|                     |                |                                            |                                                |                                        |                     | + Add Additional Contact |                                           |
|                     |                |                                            |                                                |                                        |                     |                          |                                           |
|                     |                | BUSINESS DETAILS                           |                                                |                                        |                     | 0                        |                                           |
| Settings            |                | BUSINESS NAME *                            |                                                | ABN *                                  |                     |                          |                                           |
| ☆ Feedback          |                | 🖉 Business Name                            |                                                | P 12 3456 78901                        |                     |                          |                                           |
| API Documentation   |                | TRADING NAME *                             |                                                |                                        |                     |                          | The following prices are exclusive of GST |
| Collapse            |                | Trading Name                               |                                                |                                        |                     |                          | PER MONTH                                 |
|                     |                |                                            |                                                |                                        |                     |                          | UPPRONT (8)                               |

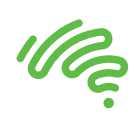

• If you want to set a specific time, click into the **Earliest Connection Date** box and select your preferred timeslot.

| Wideband TEST Cust      | Q Search                                                                                                    |                                             |                                          |                            |                              |                   |                         |     | F & 4                                     |         |
|-------------------------|----------------------------------------------------------------------------------------------------|---------------------------------------------|------------------------------------------|----------------------------|------------------------------|-------------------|-------------------------|-----|-------------------------------------------|---------|
| Aussie broadband        | (international international i | Project                                     | Service                                  | Hard                       | dware                        | Technical Details | Business Details        |     | (j) SUMMARY                               |         |
| Dashboard               |                                                                                                    |                                             |                                          |                            |                              |                   |                         |     | SERVICE                                   |         |
| Create Service          |                                                                                                    | FARLIEST CONNECTION DATE                    |                                          |                            |                              |                   |                         |     | ENTERPRISE NBNTM                          |         |
| 2 <sup>2</sup> Services | C                                                                                                    |                                             |                                          |                            |                              |                   |                         |     | O A Month Contract                        |         |
| Projects                |                                                                                                    | Leave blank for ASAP                        |                                          |                            |                              |                   |                         |     | @ 250Mbps                                 |         |
| Billing                 | 0                                                                                                    |                                             |                                          |                            |                              |                   |                         |     | ② Gold Support Pack<br>点 A Build Category |         |
| Emergency Addresses     |                                                                                                    | TAGS                                        |                                          |                            |                              |                   |                         |     | PER MONTH                                 |         |
| 9 Tickets               | 8                                                                                                    | Add Tag                                     |                                          |                            |                              |                   |                         |     | (En.                                      | e: GST) |
|                         |                                                                                                    |                                             |                                          |                            |                              |                   |                         |     |                                           |         |
|                         |                                                                                                    | To learn more about the guidelines fo       | installing and locating the NTD and conr | ection box please <u>d</u> | lick here.                   |                   |                         |     |                                           |         |
|                         |                                                                                                    | SELECT AN APPOINTMENT TIMESLOT              |                                          |                            |                              |                   |                         |     |                                           |         |
|                         |                                                                                                    | AUTOMATICALLY SELECT NEXT AVAILABLE A       | POINTMENT?                               |                            |                              |                   |                         |     |                                           |         |
|                         |                                                                                                    |                                             |                                          |                            |                              |                   |                         |     |                                           |         |
|                         |                                                                                                    | D MON 18TH NOV 2024 08:00AM - 12:00         | 214                                      |                            |                              |                   |                         |     |                                           |         |
|                         |                                                                                                    | G MON 10111 NOV 2024 00.00MM * 12.00        | ~                                        |                            |                              |                   |                         |     |                                           |         |
|                         |                                                                                                    | () MON 18TH NOV 2024 01:00PM - 05:00        | M                                        |                            |                              |                   |                         |     |                                           |         |
|                         |                                                                                                    | TUE 19TH NOV 2024 08:00AM - 12:00P          | 4                                        |                            |                              |                   |                         |     |                                           |         |
|                         |                                                                                                    | TUE 19TH NOV 2024 01:00PM - 05:00PM         | 4                                        |                            |                              |                   |                         |     |                                           |         |
|                         |                                                                                                    | WED 20TH NOV 2024 08:00AM - 12:00           | м                                        |                            |                              |                   |                         | · ) |                                           |         |
|                         |                                                                                                    |                                             |                                          |                            |                              |                   |                         |     |                                           |         |
|                         |                                                                                                    | Site contact details are required to ensure | that nbnco or installers can make contac | t if they are running      | late and to confirm access i | nstructions.      |                         |     |                                           |         |
|                         |                                                                                                    | PRIMARY SITE CONTACT DETAILS                |                                          |                            |                              |                   |                         |     |                                           |         |
| Settings                |                                                                                                    | FULL NAME *                                 |                                          |                            | JOB TITLE                    |                   |                         |     |                                           |         |
| 슈 Feedback              |                                                                                                    | <u>ک 1997</u>                               |                                          |                            | L Optional                   |                   |                         |     |                                           |         |
| API Documentation       |                                                                                                    | PHONE NUMBER *                              |                                          |                            | EMAIL ADDRESS *              |                   |                         |     | The following prices are exclusive of GST |         |
| Collapse                |                                                                                                    | U400123456                                  |                                          |                            | email@example.com            |                   |                         |     | UPFRONT UPFRONT                           |         |
|                         |                                                                                                    |                                             |                                          |                            |                              |                   | - & Add Additional Cont | ~   |                                           |         |

#### **STEP 10**

- You can also add in any tags as required in the Tags field.
- Insert your contact details.

| Wideband TEST Cust  | Q Search |                                        |                                  |                                   |                                    |                          | \$ \$ \$ \$ \$ \$                                      |
|---------------------|----------|----------------------------------------|----------------------------------|-----------------------------------|------------------------------------|--------------------------|--------------------------------------------------------|
| Aussie broadband    | (Å       | Project                                | Service                          | Hardware                          | Technical Details                  | Business Details         | SUMMARY                                                |
| (A) Dashboard       |          |                                        |                                  |                                   |                                    |                          | SERVICE                                                |
| Create Service      |          |                                        |                                  |                                   |                                    |                          | ENTERPRISE NBNTM                                       |
| <i>聞</i> Services   | R        | EARLIEST CONNECTION DATE               |                                  |                                   |                                    |                          | 44 TOWERHILL RD, FRANKSTON VIC                         |
| Projects            |          | Leave blank for ASAP                   |                                  |                                   |                                    |                          | ③ 12 Month Contract                                    |
| El Pilling          |          |                                        |                                  |                                   |                                    |                          | 250Mbps     Gold Support Pack                          |
|                     | 20       |                                        |                                  |                                   |                                    |                          | 惑 A Build Category                                     |
| Emergency Addresses |          | TAGS                                   |                                  |                                   |                                    |                          | PER MONTH                                              |
| 0                   | 3        | Add Tag                                |                                  |                                   |                                    |                          | (Exc. GS7)                                             |
| 2 liokets           |          |                                        |                                  |                                   |                                    |                          |                                                        |
| Correspondence      |          |                                        |                                  |                                   |                                    |                          |                                                        |
|                     |          | SELECT AN APPOINTMENT TIMESLO          | r                                |                                   |                                    |                          |                                                        |
|                     |          | AUTOMATICALLY SELECT NEXT AVAILAB      | BLE APPOINTMENT?                 |                                   |                                    |                          |                                                        |
|                     |          |                                        |                                  |                                   |                                    |                          |                                                        |
|                     |          |                                        |                                  |                                   |                                    |                          |                                                        |
|                     |          | Site contact details are required to e | nsure that nbnco or installers c | an make contact if they are runni | ng late and to confirm access inst | tructions.               |                                                        |
|                     |          | PRIMARY SITE CONTACT DETAILS           |                                  |                                   |                                    |                          |                                                        |
|                     |          | FULL NAME *                            |                                  |                                   |                                    |                          |                                                        |
|                     |          | ∠ iggy                                 |                                  | ····                              |                                    |                          |                                                        |
| Settings            |          | PHONE NUMBER *                         |                                  | EMAIL ADDRESS *                   |                                    |                          |                                                        |
| A Foodback          |          | 6 0400123456                           |                                  | 🖂 email@exa                       | ample.com                          |                          |                                                        |
| 14 reeuback         |          |                                        |                                  |                                   |                                    | + Add Additional Contact | /                                                      |
| API Documentation   |          |                                        |                                  |                                   |                                    |                          | The following prices are exclusive of GST<br>PER MONTH |
| Collapse            |          |                                        |                                  |                                   |                                    |                          | UPFRONT                                                |
|                     |          | BUSINESS DETAILS                       |                                  |                                   |                                    | (i)                      | 283                                                    |

• Scroll down and insert your Business details.

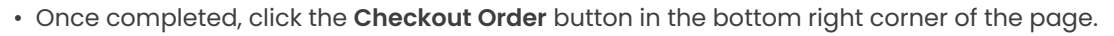

| Wideband TEST Cust            | Q Search |                                                       |                             |                              |                      |                   |                      |            |                          |   |                                              | 6. 0 <sup>+</sup> |
|-------------------------------|----------|-------------------------------------------------------|-----------------------------|------------------------------|----------------------|-------------------|----------------------|------------|--------------------------|---|----------------------------------------------|-------------------|
| Dashboard      Create Service |          | Site contact details are re<br>PRIMARY SITE CONTACT I | quired to ensure that nbncs | o or installers can make cor | itact if they are ru | nning late and to | o confirm access ins | tructions. |                          |   | SUMMARY     SERVICE                          |                   |
| 6 c                           |          | FULL NAME *                                           |                             |                              |                      | OB TITLE          |                      |            |                          |   | ENTERPRISE NBNTM<br>44 TOWERHILL RD, FRANKST | ON VIC            |
| 6 <sup>2</sup> services       | C        | Evil exercised                                        |                             |                              |                      | 1 Optional        |                      |            |                          |   | O 12 Marth Contrast                          |                   |
| Projects                      |          | Pur hanne is required.                                |                             |                              |                      |                   |                      |            |                          |   | @ 250Mbps                                    |                   |
| B Biling                      |          | Bo 0400123456                                         |                             |                              |                      |                   | mple.com             |            |                          |   | Gold Support Pack                            |                   |
|                               | 20       |                                                       |                             |                              |                      |                   |                      |            |                          |   | Re. A Build Category                         |                   |
| Emergency Addresses           | 8        |                                                       |                             |                              |                      |                   |                      |            | + Add Additional Contact |   | PER MONTH                                    | (Eur. 657)        |
| 요 Tickets                     |          |                                                       |                             |                              |                      |                   |                      |            |                          |   |                                              | (all daily        |
| Correspondence                |          | BUSINESS DETAILS                                      |                             |                              |                      |                   |                      |            | G                        |   |                                              |                   |
|                               |          | BUSINESS NAME *                                       |                             |                              |                      | ABN *             |                      |            |                          |   |                                              |                   |
|                               |          | 🖉 Business Name                                       |                             |                              |                      | 🔑 12 3456 789     | 901                  |            |                          |   |                                              |                   |
|                               |          | TRADING NAME *                                        |                             |                              |                      |                   |                      |            |                          |   |                                              |                   |
|                               |          | Trading Name                                          |                             |                              |                      |                   |                      |            |                          |   |                                              |                   |
|                               |          | SITE DETAILS                                          |                             |                              |                      |                   |                      |            |                          |   |                                              |                   |
|                               |          | BUILDING TYPE *                                       |                             |                              |                      | BUILDING NAME     |                      |            |                          |   |                                              |                   |
|                               |          |                                                       |                             |                              | ~                    | Doptional         |                      |            |                          |   |                                              |                   |
|                               |          | OPERATING HOURS                                       |                             |                              |                      |                   |                      |            | Leave blank if closed    |   |                                              |                   |
|                               |          | MON                                                   | TUE                         | WED                          | тни                  | FRI               |                      | SAT        | SUN                      |   |                                              |                   |
|                               |          | 9am - 5pm                                             | 9am - 5pm                   | 9am - 5pm                    | 9am - 5pm            | 9ar               | m - 5pm              |            |                          |   |                                              |                   |
| Settings                      |          | ARE THERE ANY ADDITIONA                               | SITE ENTRY RECUIREMENTS (   |                              |                      |                   |                      |            |                          |   |                                              |                   |
| ☆ Feedback                    |          |                                                       |                             |                              |                      |                   |                      |            |                          |   |                                              |                   |
| API Documentation             |          |                                                       |                             |                              |                      |                   |                      |            |                          |   | The following prices are exclusive of GST    |                   |
| ( Calibrate                   |          | Previous                                              |                             |                              |                      |                   |                      |            | Checkout Order 🗸 🗸       | ) | PER MONTH                                    |                   |
| Сосоларие                     |          |                                                       |                             |                              |                      |                   |                      |            |                          |   | UPFRONT                                      | \$                |

#### **STEP 11**

- Read and tick all Terms and Conditions boxes.
- Click the **Submit Order** button in the bottom right-hand corner of the page.

| Wideband TEST Cust  | Q, seeth.                                                                                                    |
|---------------------|----------------------------------------------------------------------------------------------------|
| Dashboard           | Aussis Broadband accepts payment via Direct Debt or Ched/Eybet Card. You will be charged for any once-off costs upon completion of sign-up. Your first month will be charged on connection to the network. If you would like your order to<br>proceed immediately places pay via credit card. You can charge your payment details later                                                                                                    |
| Create Service      | Current Payment Method Direct Debit Modily -                                                                                                    |
| 🏓 Services          |                                                                                                    |
| Projects            | Current Service Current Project O Selected Oxders O All Project & Services                                                                                                    |
| B Billing           |                                                                                                    |
| Emergency Addresses | PECK PECK     Or Description     Description     Description     Description                                                                                                    |
| 2 Tickets           | nbr. 44 TOVERHILL RD, FRANKSTON VIC                                                                                                    |
| Correspondence      | # 2012001/Jodev 18 🖉 Fiber @ 2504byv/508bys & @ 03.0 hayport Fibe 8 📓 Site control gay (manifest-ample cont) 🔅 Created in Nov 67 2014 🗋 Prepared by grazo Barro                                                                                                    |
|                     | D CREDIC INFORMACI SUMMAR                                                                                                    |
|                     | DECEMPTION MONTHLY COTS UMMONT COTS                                                                                                    |
|                     | Pen 23/100                                                                                                    |
|                     | Sub Total II.e. (87)                                                                                                    |
|                     | TERMS AND CONDITIONS:                                                                                                    |
|                     | You appre to a advanting the ordered services at the dominated sites (there are have continued that we have accepted your order)                                                                                                    |
|                     | by the state of the state of |
|                     | ORDER #205603 TERMS AND CONDITIONS:                                                                                                    |
|                     | Prest be assure. If you have any exempt services effect with Auralia franchatard or another provider you may be subject to additional dranges if you cancel these services.                                                                                                    |
|                     | Other Convect service and get a rest a deterministic service in regions. Lists are to view out Millin.                                                                                                    |
|                     |                                                                                                    |
|                     |                                                                                                    |
| Settings            |                                                                                                    |
|                     |                                                                                                    |
| API Documentation   |                                                                                                    |
|                     | Submit Order 📀                                                                                                    |
|                     |                                                                                                    |

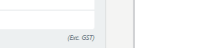

Ille.

#### **STEP 12**

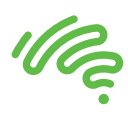

- This will take you to the order confirmation page.
  - Confirmation of your order will also trigger an email to your inbox with all the details of your purchase.

| Wideband TEST Cust                                      | Q. Search                                                                                                    |                                      |            |                | 1 k 4 U | + |
|---------------------------------------------------------|----------------------------------------------------------------------------------------------------|--------------------------------------|------------|----------------|---------|---|
|                                                         | ORDER DETAILS                                                                                                    |                                      |            |                |         |   |
| Create Service                                          |                                                                                                    |                                      |            |                |         |   |
| ₽ Services                                              | Thank you for your order                                                                                                    |                                      |            |                |         |   |
| Projects                                                | Project name                                                                                                    | peck peck                            |            |                |         |   |
| Billing                                                 | Project contact                                                                                                    | iggy<br>email@example.com            | Amount (ro | or this order) |         |   |
| Emergency Addresses                                     | Receipt ID                                                                                                    | 259e99d1-6403-4ad2-abf8-26975dd54a22 |            |                |         |   |
| <ul> <li>B Tickets</li> <li>☑ Correspondence</li> </ul> | nbn: 44 TOWERHEL RD, FRANKSTON VIC<br># <u>Baster Doubles</u> & Free @ Standpurtonities: © It Work-Compar. & GOLD Support Rus: @ Die compact grunde Stande Grunde Stande Grunde Stande (Die Leise on Od 18 2014) @ Prepared by Grunde Stande                                                                                                    |                                      |            |                |         |   |
|                                                         | DESCRIPTION                                                                                                    | MONT                                 | THLY COSTS | UPFRONT COSTS  |         |   |
|                                                         | Plan 250/100                                                                                                    |                                      |            |                |         |   |
|                                                         | Sub Total (die: 667)                                                                                                    |                                      |            |                |         |   |
|                                                         |                                                                                                    |                                      |            |                |         |   |
|                                                         | AGREED TERMS AND CONDITIONS:                                                                                                    |                                      |            |                |         |   |
|                                                         | You agree to us activating the ordered services at the nominated sites (piller we have confirmed that we have accepted your order) you cance a service after the new accepted your order employable that the have accepted your order. You cance a service after the new accepted your order employable that the new accepted your order. You cance a service after the new accepted your order employable that the new accepted your order. You cance that entits then as a control services and to materialize the new accepted your order. You cance that entits then as accepted your order employable the new accepted your order the new accepted your order. You cance the new accepted your order employable that the new accepted your order accepted your order. You cance that entits then as accepted your order accepted your order. You cance that entits then as accepted your order accepted your order. You cance that then as accepted your order accepted your order. You cance that then as accepted your order accepted your order. You cance that then as accepted your order accepted your order. You cance that then as accepted your order accepted your order accepted your accepted your order. You cance that then as accepted your order accepted your order accepted your order. You cance that then as accepted your order accepted your order            |                                      |            |                |         |   |
|                                                         | Order #284547:                                                                                                    |                                      |            |                |         |   |
| Settings                                                | <ul> <li>A new task to a final data to be provided as the basis of basis of the provided as a final data to be provided as a final data to be provided</li></ul>      |                                      |            |                |         |   |
| රු Feedback                                             | <ul> <li>Dig balang mining balang mining ba<br/>mining balang mining balang mining balang mining balang mining balang mining balang mining balang mining balang mining balang mining balang mining balang mining balang mining balang mining balang mining balang mining balang mining bal</li></ul> |                                      |            |                |         |   |
| API Documentation                                       |                                                                                                    |                                      |            |                |         |   |
| Collapse                                                |                                                                                                    |                                      |            |                |         | ŝ |

• Please note that standard delivery communications will follow as the order progresses with the provisioning team. For any order information, call our 1300 161 625 number and select option 2 for provisioning enquires.

## CARBON

To find out more about Aussie Broadband's Wholesale products and services visit: **aussiebroadband.com.au/wholesale.** 

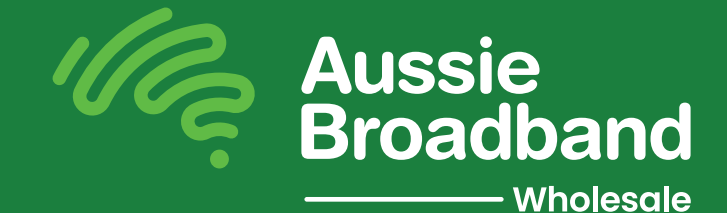